# Installazione Software

Alcuni contenuti del CD software sono diversi a seconda del particolare prodotto comprato dall'utente.

 inserire il CD Utility nel drive CD-ROM, poi seguire le istruzioni che seguono per installare il software Bluetooth: (Nota! NON collegare la chiave/adattatore USB nella porta USB prima dell'installazione del software)

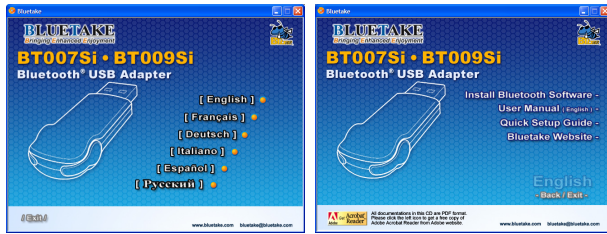

Nota: Se la funzione di autorun del CD-ROM è attivata (in Windows, questa funzione è solitamente attivata per default), il programma dell'installazione comincia automaticamente. Sennò, si può utilizzare Windows Explorer per visualizzare il contenuto del CD ed eseguire manualmente autorun.exe.

### 2. Seguire le istruzioni su schermo per installare il software.

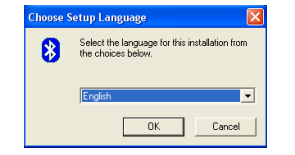

1. Scelta della lingua di impostazione

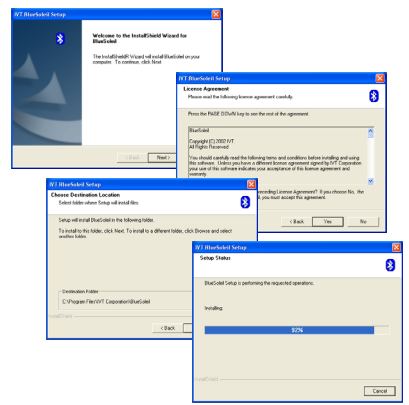

2. Processo di impostazione da seguire passo-passo

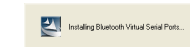

### 3. Installazione dei componenti software

| * | InstallShield Wizard Complete<br>Setup has finished installing BlueSoleil on your computer.                                                                  |
|---|----------------------------------------------------------------------------------------------------|
|   | ₽ Yes, I want to testad my computer now. P No, I will install my computer later. Remove any data tion then drives, and then cloit. Finish to complete india. |

#### 4. Fine dell'impostazione e riavvio del computer

3. Come richiesto, quando l'installazione del software è completa, riavviare il computer.

## Inserire BT007Si /BT009Si

### [sistema operativo Windows XP/2000/ME/98SE]

 Dopo che il computer è riavviato, si può vedere l'icona collegamento a BlueSoleil, con la finestra principale di BlueSoleil aperta sul desktop di Windows. Allora, nella barra applicazioni compare un messaggio che chiede di inserire l'adattatore USB Bluetooth.

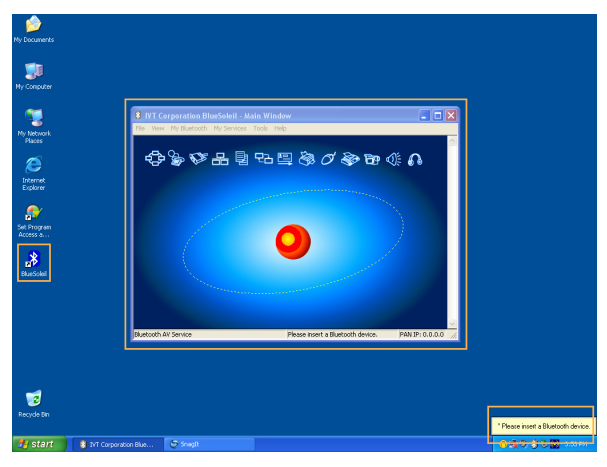

2. Inserire l'adattatore USB nella porta USB del computer.

3. Compare automaticamente la finestra Rilevato Nuovo hardware. Selezionare "Installa il software automaticamente (consigliato)", poi seguire le procedure per installare i driver dell'adattatore USB Bluetooth.

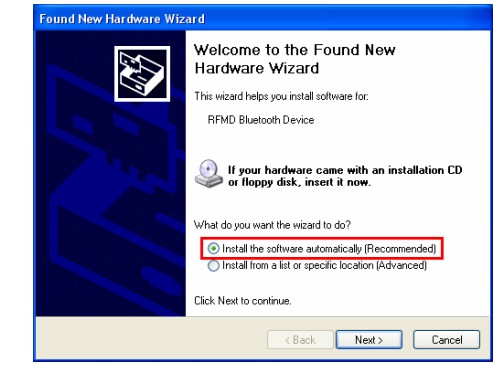

#### [sistema operativo Windows XP SP2]

 Dopo che il computer è riavviato, si può vedere l'icona collegamento a BlueSoleil, con la finestra principale di BlueSoleil aperta sul desktop di Windows. Allora, nella barra applicazioni compare un messaggio che chiede di inserire l'adattatore USB Bluetooth.

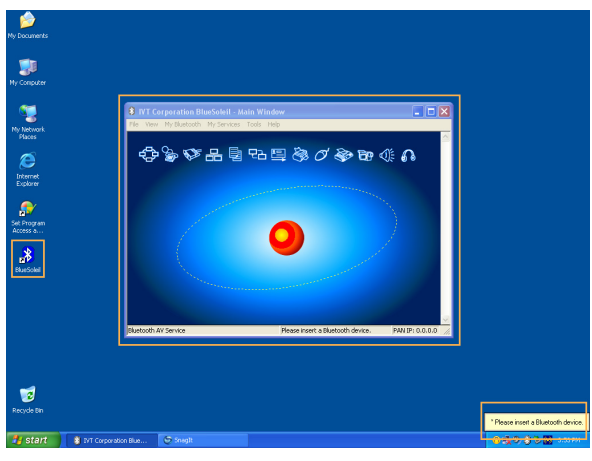

2. Inserire l'adattatore USB nella porta USB del computer.

 La guida Hardware Update si avvia automaticamente ed installa il driver per BT007Si / 009Si, dopodiché, compare il messaggio "Bluetooth avviato" nella barra applicazioni.

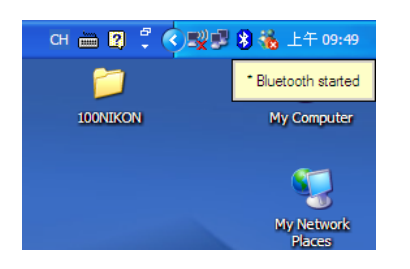

- Per una descrizione più dettagliata delle applicazioni Bluetooth, fare riferimento alla Guida Utente che si trova nel CD Utility.

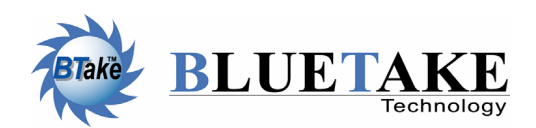

Sede centrale di Taiwan Tel: +886-2-2664-7199 E-mail: sales@bluetake.com *Giappone, Tokyo* Tel: +81-424-42-8268 E-mail: japan@bluetake.com

E-mail: hk@bluetake.com

Hong Kong Tel: +852-9777-8785

 USA, California
 Singapore

 Tel: +1-626-369-9888
 Tel: +65-6743-2300

 E-mail: usa@bluetake.com
 E-mail: spore@bluetake.com

*Messico* Tel: +52-55-5589-6954 E-mail: mexico@bluetake.com BT007Si Adattatore USB Classe I

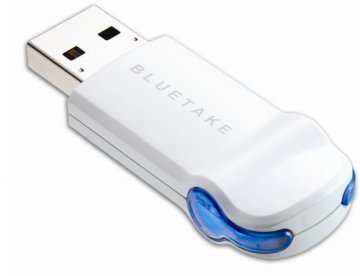

02

rapida

29

<u>impostazione</u>

## BT009Si Adattatore USB Classe II

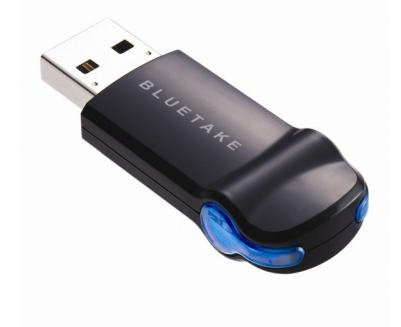

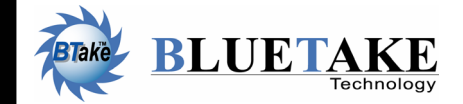

www.bluetake.com